# Escenario 2.D: Só anfitrión

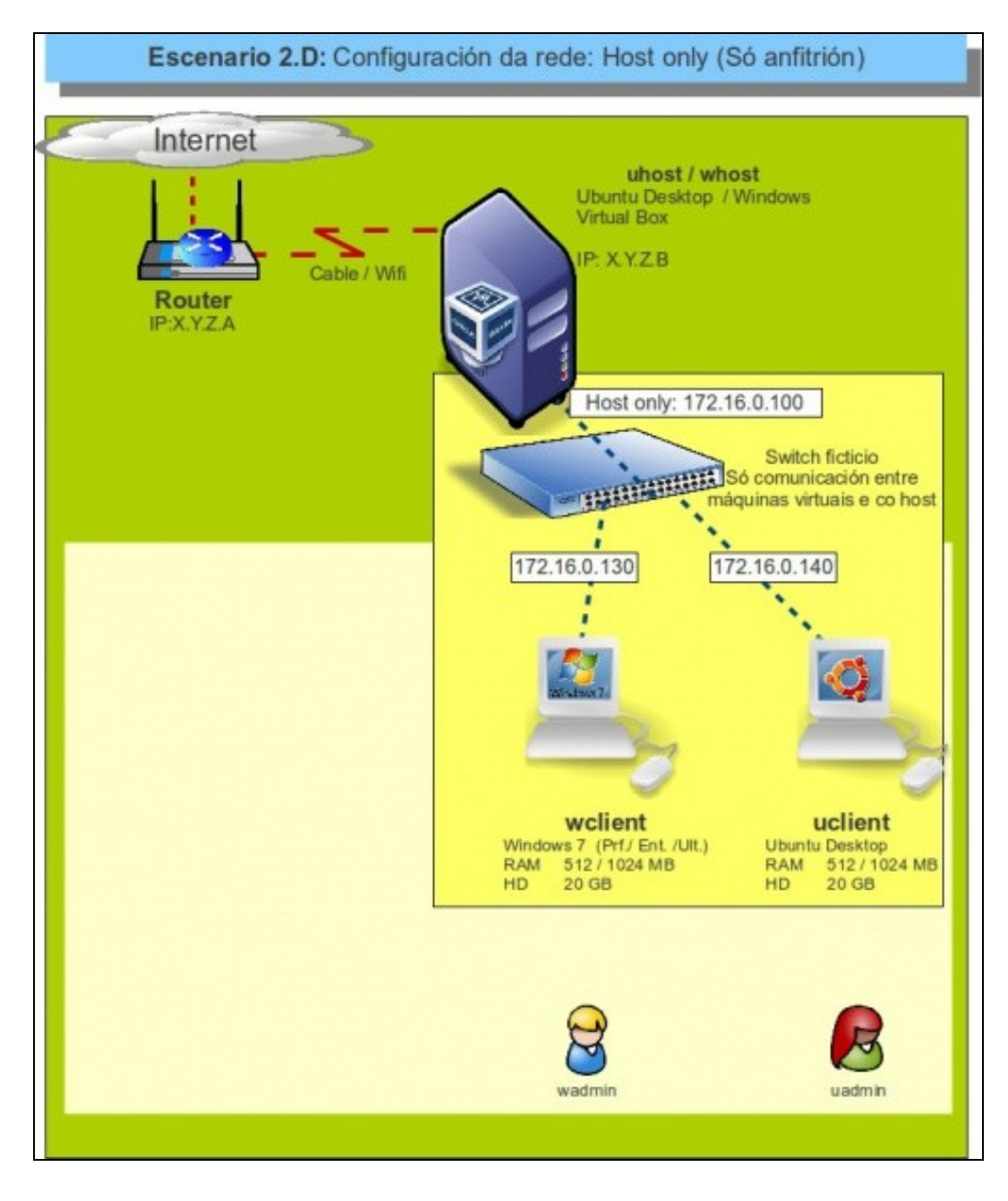

## Sumario

- 1 Introdución
- 2 Configuración do adaptador de rede das MVs
- 3 Configuración IP do equipo host
- 4 S.O. Windows en MV en modo só-anfitrión
- 5 S.O. Ubuntu en MV en modo só-anfitrión
- 6 Conectividade das MVs e do Host

## Introdución

- Este escenario é unha mistura entre modo **Ponte** e modo **Rede interna**. Neste caso o *switch ficticio* interconecta ás MVs entre elas e co host, pero só co host, non máis alá.
- Para iso, no host faise uso dun interface de rede virtual que serve para interconectar ao host coas MVs e nada máis.
  - No host pódense crear tantos interfaces virtuais como se desexe ou precise. Verase máis adiante.
  - Nun host Windows ao instalar o VirtualBox, xa crea un interface de rede virtual no host, que ten un controlador de tipo VirtualBox Host-Only Ethernet Adapter.
  - Nun host Linux ao instalar VirtualBox non se crea ningún interface de virtual no host. Verase a continuación como crealo.
- Este escenario é idóneo para prácticas en clase nas que non se desexa que as MV NON teñan acceso á LAN/Internet pero si entre elas e ademais que cada alumno teña as mesmas IPs (e MACs) nas MVs que o compañeiro. As MMVV poden acceder ao host e este a elas a través dun interface de rede virtual que se crea no host.

### Configuración do adaptador de rede das MVs

- Apagar as MVs.
- Configuración do adaptador de rede das MVs en modo host only

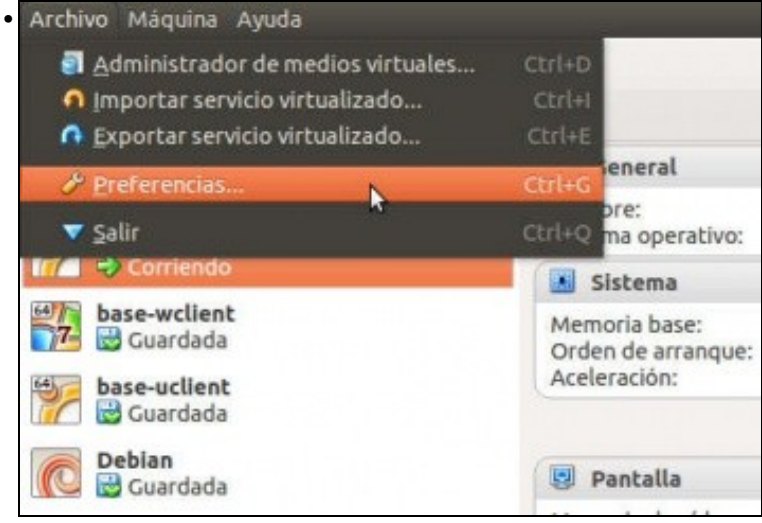

Ir ao menú Archivo->Preferencias de VirtualBox.

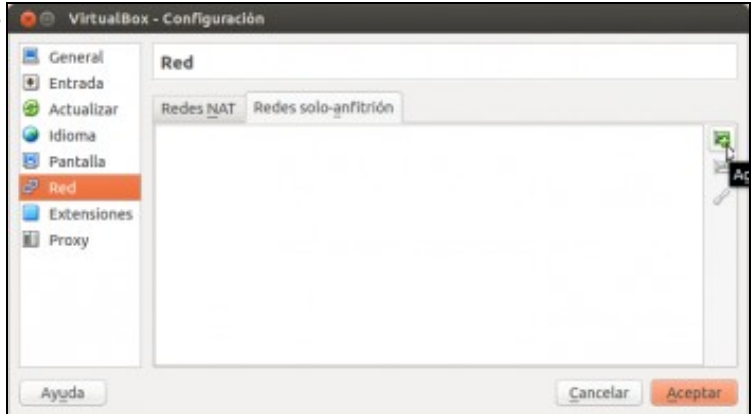

No apartado de **Rede**, imos neste caso á pestana de **Redes só-anfitrión** para configurar o interface de só anfitrión no host. Unha vez creado este interface vese no host ubuntu executando nun terminal **ifconfig**. En **Windows** xa hai un interface, creado no momento da instalación, co nome de **VirtualBox Host-Only Ethernet Adapter** e que se pode ver nos interfaces de rede do host. Ambos os dous (interface de rede no host e tarxeta host-only no VirtualBox) teñen a mesma IP.

| General              | Red       |                      |   |
|----------------------|-----------|----------------------|---|
| Actualizar           | Redes NAT | Redes solo-anfibrión |   |
| Idioma<br>Pantalla   | vboxnet0  |                      | 2 |
| P Red<br>Extensiones |           |                      |   |
| Proxy                |           |                      |   |
|                      |           |                      |   |
|                      |           |                      |   |
|                      |           |                      |   |

Editalo. Este interface é como unha nova tarxeta que se lle engade ao host e sobre a cal se monta o switch ficticio. Esta tarxeta vai ter unha IP para o host e incluso pode actuar de servidor DHCP para as Máquinas Virtuais.

| Adaptador                                        | Servidor DHCP  |                 |
|--------------------------------------------------|----------------|-----------------|
|                                                  | Dirección (Pv4 | 192.168.56.1    |
| Máscara de red IPv4:<br>Dirección I <u>P</u> v6: |                | : 255.255.255.0 |
|                                                  |                | : []            |
| Longitud de máscara de red IPv6:                 |                | : 0             |
|                                                  |                | \$              |
|                                                  |                | Cancelar Acepta |

| daptador S  | ervidor DHCP           |                |
|-------------|------------------------|----------------|
| Habilitar s | ervidor                |                |
| D           | irección del servidor: | 192.168.56.100 |
| !           | Máscara del servidor:  | 255.255.255.0  |
| Limite inf  | ferior de direcciones: | 192.168.56.101 |
| Límite sup  | erior de direcciones:  | 192.168.56.254 |

Configuración do servidor de DHCP para este novo interface. No noso caso non imos facer cambios, pero poderíanse cambiar os datos pola rede que se desexase.

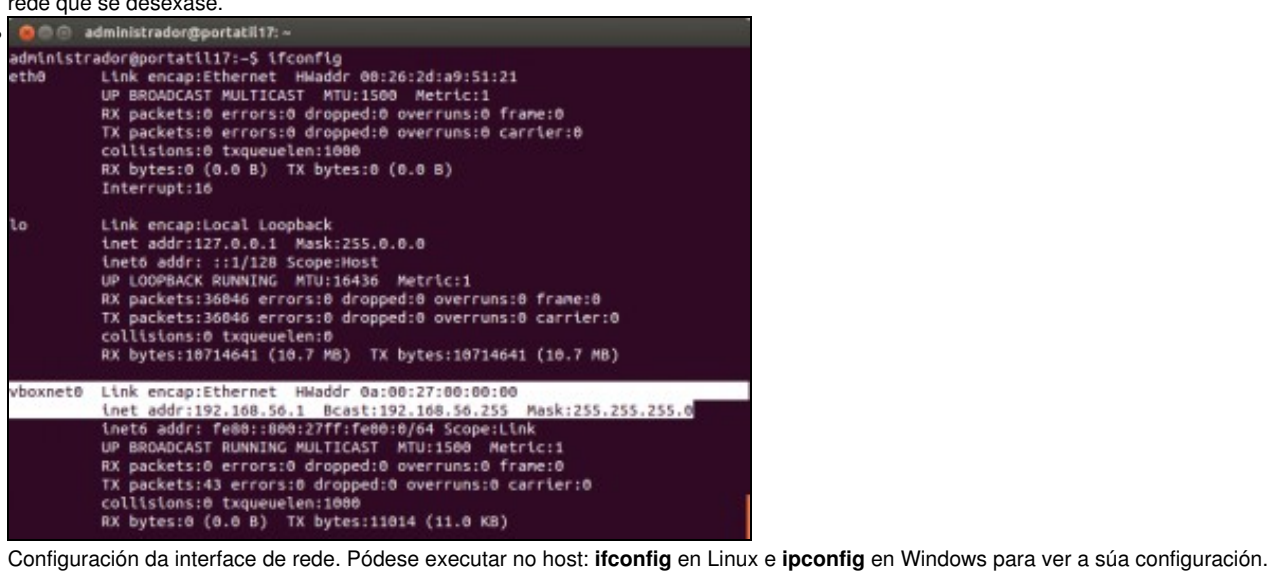

 Red

 Adaptador 1
 Adaptador 2
 Adaptador 3
 Adaptador 4

 S
 Habilitar adaptador de red

| Mabilicar adapt                            | ador de red                                                                                        |                    |
|--------------------------------------------|----------------------------------------------------------------------------------------------------|--------------------|
| Conectado a:                               | Adaptador sólo-anfitrión 🛫                                                                         |                    |
| Nombre:                                    | vboxnet0                                                                                           | :                  |
| Avanzadas                                  |                                                                                                    |                    |
|                                            |                                                                                                    |                    |
|                                            |                                                                                                    |                    |
|                                            |                                                                                                    |                    |
|                                            |                                                                                                    |                    |
|                                            |                                                                                                    |                    |
|                                            |                                                                                                    |                    |
|                                            |                                                                                                    |                    |
| Seleccione una cate<br>un elemento de conf | goría de configuración de la lista de la izquierda y mu<br>Tauración para obtener más información. | eva el ratón sobre |
|                                            |                                                                                                    |                    |
|                                            |                                                                                                    |                    |
|                                            | Fand                                                                                               | alar Assahas       |

Configurar cada adaptador de rede de wclient e uclient como adaptador Só-anfitrión.

• IPs a usar: aquelas que non choquen entre si nas MVs e coa IP que se lle puxo ao interface do host.

#### Configuración IP do equipo host

Igual que pasaba no caso anterior, do modo en rede interna, a configuración IP real do sistema host non afecta para nada á configuración IP das máquinas.

#### S.O. Windows en MV en modo só-anfitrión

Para wclient configurar a IP de acordo á rede IP posta na tarxeta virtual do host. Por exemplo: 192.168.56.130

#### S.O. Ubuntu en MV en modo só-anfitrión

Para uclient configurar a IP de acordo á rede IP posta na tarxeta virtual do host. Por exemplo: 192.168.56.140

## Conectividade das MVs e do Host

Coa experiencia adquirida nos anteriores escenarios o usuario pode realizar as probas de conectividade entre MVs, host, router e exterior, e saber interpretar os resultados obtidos.

-- Antonio de Andrés Lema e Carlos Carrión Álvarez --